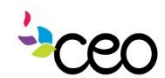

# Derations Manual

| Governed By: Operations                                                           | Effective Date: 8/5/2013 |  |  |  |  |
|-----------------------------------------------------------------------------------|--------------------------|--|--|--|--|
| Procedure: #1 CAP 60 Enrollment                                                   | Updated Last: June 2015  |  |  |  |  |
| Purpose: To provide guidance for enrolling customer's into specific CAP programs. |                          |  |  |  |  |
|                                                                                   |                          |  |  |  |  |

### Summary:

## Enrollment

Once a customer has been entered into the CAP 60 program, they can be enrolled into specific CAP programs. The following is guidance on how to enroll a customer.

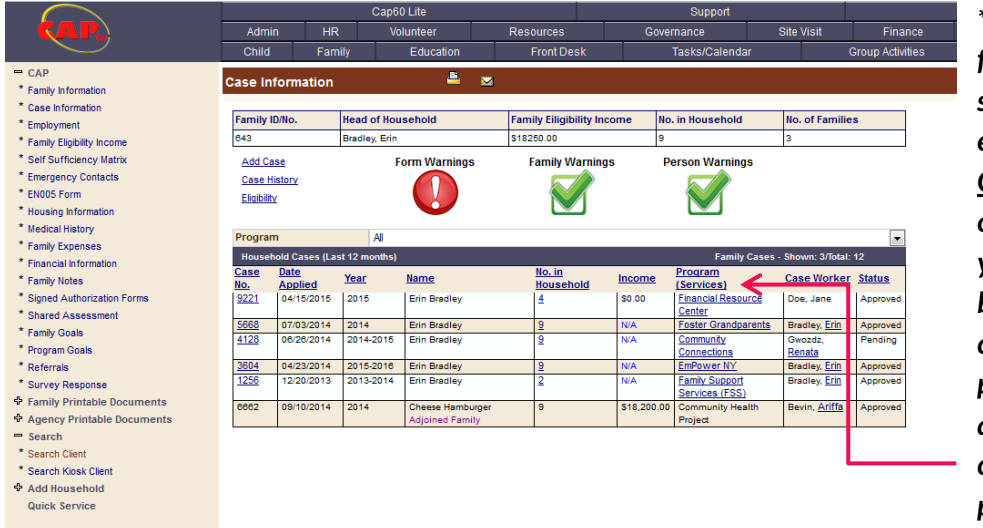

\*Please note that families/individuals should only be enrolled in a program **ONE time. For** continued enrollment year to year, cases will be rolled-over. Always check first to see if a particular family already has an active case for a specific program.

## CAP --> Case Information

This function allows you to Add a Case, View Case History, and Eligibility for the Family. In CAP60, all cases are assigned to the Family Member who applied for it. Each case is also assigned a unique identifier called a Case No.

Add Case – This will allow you to open a case and enroll a Family Member to a Program.

**Case History** – Shows all cases created and will allow you view or delete a case.

**Eligibility** - Will show the household eligibility after selecting a family member in the drop down.

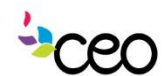

# Dperations Manual

## CAP --> Case Information Add Case

This tool allows you to open a case and enroll the Family into a program. In doing so, you have to assign this case to a specific Family Member. Date Applied - This is the application date of the case.

Case # - You only need to use this if you have a preassigned Case number. If you leave this blank, CAP60 will assign a unique CASE No

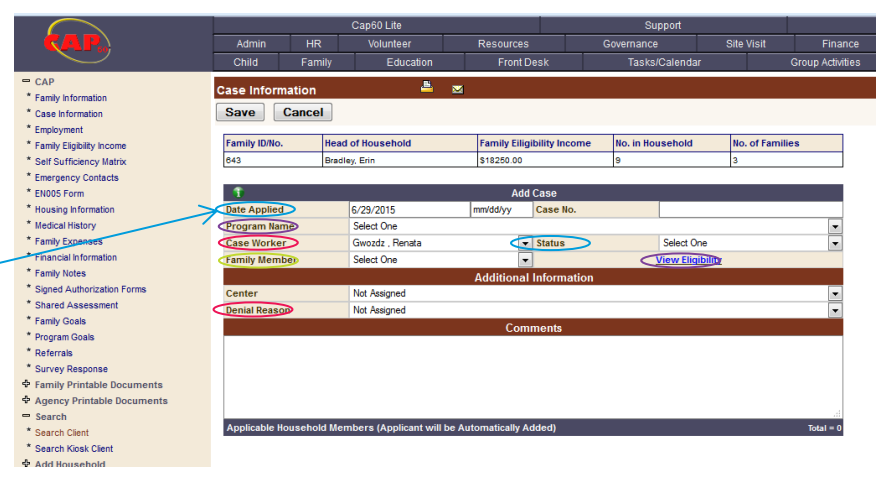

Program Name - In this drop-down menu you can choose the program you want to enroll your Family too.

Case Worker – In this drop-down you choose the name of the case worker who is opening this case.

Family Member - In this drop-down you choose the name of the Family Member that this case will be assigned to.

Status – Choose the status of the Case.

View Eligibility – This will open another window and show you a list of all the Program-fundingsource combinations. Based on the way these combinations are set, this list will show you which programs this family is eligible for. If the family is shown as ineligible for a certain combination, it will show the reason why.

| Save                                                                                                    | ncel                                                  |                                             |                                        |                                             |                                        |        |                |                                                        |
|----------------------------------------------------------------------------------------------------|-------------------------------------------------------|---------------------------------------------|----------------------------------------|---------------------------------------------|----------------------------------------|--------|----------------|--------------------------------------------------------|
| Family ID/No.                                                                                              | Head of H                                             | ousehold                                    |                                        | Family Eiligi                               | ibility Income                         | No. ii | n Household    | No. of Families                                        |
| 643                                                                                                    | Bradley, Eri                                          | n                                           |                                        | \$18250.00                                  |                                        | 9      |                | 3                                                      |
| 1                                                                                                    |                                                       |                                             |                                        | ۵dd                                         | Case                                   |        |                |                                                        |
| Date Applied                                                                                               | 6/25                                                  | /2015                                       | n                                      | nm/dd/yy                                    | Case No.                               |        |                |                                                        |
| Program Name                                                                                               | Sele                                                  | ct One                                      |                                        |                                             | ,,,,,,,                                |        |                |                                                        |
| Case Worker                                                                                                | Gwo                                                   | zdz , Renata                                |                                        | -                                           | Status                                 |        | Select One     |                                                        |
| Family Member                                                                                              | Erin                                                  | Bradley (HOH)                               |                                        | -                                           |                                        |        | View Eligibili | ty                                                     |
|                                                                                                    |                                                       |                                             | 4                                      | Additional                                  | Informatio                             | ı      |                |                                                        |
| Center                                                                                                    | Not                                                   | Assigned                                    |                                        |                                             |                                        |        |                |                                                        |
| Denial Reason                                                                                              | Not                                                   | Assigned                                    |                                        |                                             |                                        |        |                |                                                        |
|                                                                                                    |                                                       |                                             |                                        | Com                                         | ments                                  |        |                |                                                        |
|                                                                                                    |                                                       |                                             |                                        |                                             |                                        |        |                |                                                        |
| Applicable Hous                                                                                            | ehold Member                                          | s (Applicant will                           | be Auto                                | omatically Ac                               | dded)                                  |        |                |                                                        |
| Applicable Hous                                                                                            | ehold Member                                          | s (Applicant will<br>Gender                 | be Auto                                | omatically Ac                               | dded)<br>.ge Disable                   | d      | SSN            | Relationship                                           |
| Applicable Hous Name Bacon Ha Adjoined                                                                     | chold Member<br>mburger<br>Family                     | s (Applicant will<br>Gender<br>Male         | Birth I<br>01/01/                      | omatically Ac<br>Date A<br>1990 2           | dded)<br>Ige Disable<br>15 No          | d      | SSN            | Relationship<br>Head of Household                      |
| Applicable Hous           Name           Bacon Ha           Adjoined           Bacon Ha           Adjoined | ehold Member<br>mburger<br>Family<br>Family<br>Family | s (Applicant will<br>Gender<br>Male<br>Male | be Auto<br>Birth I<br>01/01/<br>12/10/ | omatically Ac<br>Date A<br>1990 2<br>1993 2 | ided)<br>ige Disable<br>15 No<br>11 No | d      | SSN            | Relationship<br>Head of Household<br>Head of Household |

\*\* Note: While a family member may be displayed as ineligible in the gridview, the software will not stop you from adding the case anyways. It understands that there can be extraneous circumstances outside of the normal eligibility requirements set by your administrator. If you do add a case under such circumstances, it is recommended that you place a note in the comments section of this page so any future auditor may be made aware of the situation. **Denial Reason** – This allows you to track why someone was denied if you decide to set the status as so. The dropdown will be populated by your administrator.

Once the Family Member is selected a box will appear at the bottom with the names of all of the household members. Select any household members to add to the case.

**Cancel** – This will bring you back to the Case Information page.

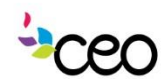

# Derations Manual

| Case Related Inco   | me - Quick Ad     | <del>م ( – )</del> | <u> </u>     | -       |         | _      |              |               |
|---------------------|-------------------|--------------------|--------------|---------|---------|--------|--------------|---------------|
| Save Skip to        | Case              |                    |              |         |         |        |              |               |
| Client Name         | No. in Household  | Income             | Case No.     | Year    | Program |        | Date Applied | Status        |
| Bradley , Erin      | 9                 | N/A                | 10408        | 2015    | WIC     |        | 06/29/2015   | Pending       |
| Current Household E | ligibility Income |                    |              |         |         |        |              | Total =       |
| Family Member       | r Type            | Sour               | ce of Income |         |         | Amount | Interval     | Date Received |
| Erin Bradley        | Employ            | ment Payd          | hedk (s)     | \$50.00 |         | Daily  |              |               |

That will bring you to the "Case Summary" for the case that you just created.

From here you can either "Add

Service(s)" or go to the side bar and click "Case Information" to see the list of all the cases for the household.

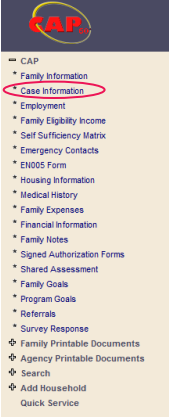

**Save** – This will save the new case, and bring you to a "Case Related Income - Quick Add. You can choose the eligibility income or "skip to case". "Skip to Case" will simply open up another blank case form. To save the case, click "save" here.

|                                                             |                  |        | Case Informa    | ation    |           | View A       | udit Informati |
|-------------------------------------------------------------|------------------|--------|-----------------|----------|-----------|--------------|----------------|
| Client Name                                                 | No. in Household | Income | Case No.        | Year     | Program   | Date Applied | Status         |
| Bradley , Erin                                              | 9                | N/A    | 10410           | 2015     | WIC       | 08/29/2015   | Pending        |
| Process/Workflow                                            |                  |        |                 |          |           |              |                |
| Forms and Applications                                      |                  |        | Total = 0 Reg   | uired D  | ocuments  | Export To 🕏  | elect One 👻    |
| Forms and Applications                                      |                  |        | Total = 0   Req | quired D | locuments | Export To Se | elect One 💌    |
| Forms and Applications<br>Add Service<br>Available Services | _                | _      | Yotal = 0 Req   | quired D | ocuments  | Export To So | elect One 👻    |

## **CAP** --> Case Information

**Case Information** – Shows a list of all the cases in that particular household. Click on the "Case No." to enter into the case summary. **Process / Workflow - This grid-view will list** all the forms or pages that were pre-assigned to this program with an order or due dates. If you click on the hyperlink on any of the rows, it

| ase Info                              | mation      |              | ≞ ⊠         |                            |        |                          |                     |               |
|---------------------------------------|-------------|--------------|-------------|----------------------------|--------|--------------------------|---------------------|---------------|
| Family ID/N                           | 0.          | Head of Hous | ehold       | Family Eiligibility Income | No.    | in Household             | No. of Families     |               |
| 9671                                  |             | Schmoe, Joe  |             | N/A                        | 1      |                          | 1                   |               |
| Add Case<br>Case Histo<br>Eliqibility | Ω           | Fo           | rm Warnings | Family Warnings            | P      | erson Warnings           |                     |               |
| Program                               |             | AI           |             |                            |        |                          |                     | •             |
| Household                             | Cases (Las  | 12 months)   |             |                            |        | Family Cases             | - Shown: 2/Total: 2 |               |
| Case No. [                            | ate Applied | 1 Year       | Name        | No. in Household           | Income | Program<br>(Services)    | Case Worker         | <u>Status</u> |
| 10429                                 | 06/30/2015  | 2015         | Jody Schmoe | 1                          | N/A    | Community<br>Connections | Gwozdz, Renata      | Applied       |
| 10428                                 | 16/30/2015  | 2015         | Joe Schmoe  | 1                          | N/A    | VITA                     | Gwozdz, Renata      | Applied       |

will bring you to associated form. If the forms have been configured in a specific order, you will not be able to access forms out of that order. Please fill out the first page so that you can move on to the next.

Forms & Applications – This grid-view will list all the forms or pages that were pre-assigned to this program. If you click on the hyperlink on any of these rows, it will bring you to these pages.

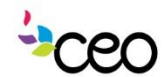

## Derations Manual

Goals - This functionality allows you to set up goals with your client. In this situation, the goals are defined by the case worker and Family Member. You are also able to set up a plan to accomplish these goals.

Available Services – This table will list all pre-assigned Services that are available under this program. By clicking on the Action hyperlink on a service, you are able to provide a service for your client.

Follow-ups/Referrals - By clicking on the "Add New Follow-up / Appointment / Action" you are able to provide these to the Family Member. All referrals to the customer should be tracked here. **Required Documents** – This is list is agency-defined. This is the checklist for all the Required Documents for this case. You have the ability to indicate the date of when the document was received and also upload a scanned image of the document.

| Add Service                   |                 |                              | View All |
|-------------------------------|-----------------|------------------------------|----------|
| Available Services            |                 |                              |          |
| Service                       | View            | No. of Services Provided     |          |
| Case Management               | Service History | 0 (Last Service: N/A)        | Vouchers |
| Non-Emergency Transportation  | Service History | 0 (Last Service: N/A)        | Vouchers |
| Wit's End: Peer Support Group | Service History | 0 (Last Service: N/A)        | Vouchers |
| Advocacy                      | Service History | 2 (Last Service: 03/27/2014) | Vouchers |
| Support                       | Service History | 1 (Last Service: 03/17/2014) | Vouchers |
| Initial Contact               | Service History | 0 (Last Service: N/A)        | Vouchers |
|                               | $\wedge$        |                              |          |

## CAP --> Case Information --> Case Summary

View all services for a particular program by clicking here

Or view the history of a particular service alone by clicking here

This page allows you to Add, Edit and Delete Services. The grid-view will show you a summary of all the services that are provided by the agency under this case.

Add - This allow you to request for a service

**Cancel** – This will bring you back to the Case Summary page.

Allows you to Edit an existing service

📶 - Allows you to Delete an existing Service